Daily Operations Section State Accounting Bureau

# AANA DEPARTMIN 0 W O -NISTRATION

## 1099 Reporting:

Part 5 – Verifying Reporting Information and making adjustments

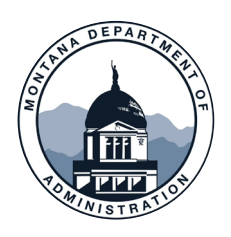

- MTAP\_PAYMENT\_DETAIL\_REPORT will show all payments made by the business unit entered for the date range selected
- Query includes the supplier's government class, helping to determine reportability
- Run this query regardless of how the suppliers get marked for 1099 reporting (interface or manual)
  - Doing this will reduce corrections & help realize the volume of your agency's 1099 MISC/NEC reporting
- Sorting the query by supplier name will help you quickly determine if all payments to the supplier have correctly been marked for reporting

| MTAP_PAYMENT_DETAIL_REPORT |
|----------------------------|
| *Business Unit             |
| *From Date 01/01/2024      |
| *Through Date 01/31/2024   |
| View Results               |

TIP: If your agency processes a large number of payments, running for a smaller date range may produce quicker results

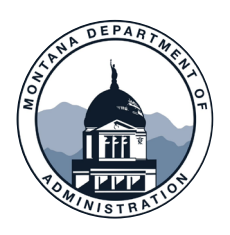

- MTAP\_PAYMENT\_DTL\_BY\_SUPPLIER will show all payments for a specific supplier ID made by the business unit entered for the date range selected
- This query is a direct copy of the MTAP\_PAYMENT\_DETAIL\_REPORT query, but was modified in the prompt to allow users to pull results for Supplier ID.
- Use to narrow your search results or assist a supplier with 1099-related questions

| MTAP_PAYMENT_DTL_BY_SUPPLIER |
|------------------------------|
| Business Unit like           |
| *From Date                   |
| *Through Date                |
| Supplier ID                  |
| View Results                 |

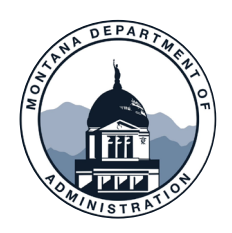

- MTAP\_1099\_VCHR\_INFO is a helpful tool to use when answering questions from suppliers 1099-related questions
- Search by supplier TIN
- Results will populate all payments made to that supplier across all Business Units you have access to, including amounts, descriptions, and dates
- Use the results of this query along with the Adjust Withholding screen to answer any questions you may receive

|                                                     | Vendor 1099 info for vouchers | 201      |                |                                |                    |             |      |                   |          |         |                 |       |            |            |              |
|-----------------------------------------------------|-------------------------------|----------|----------------|--------------------------------|--------------------|-------------|------|-------------------|----------|---------|-----------------|-------|------------|------------|--------------|
| MTAP_1099_VCHR_INFO - Vendor 1099 info for vouchers | Unit                          | Voucher  | Vchr<br>Line # | Descr                          | Merchandise<br>Amt | Withholding | Code | Distrib<br>Line # | Amount   | Account | Pymnt<br>Status | SetID | Remit Supp | Scheduled  | Bank Account |
|                                                     | 52010                         | P0240363 | 1              | MARCH 2023 JANITORIAL SERVICES | 1,075.84           | Y           | N01  | 1                 | 1,075.84 | 62105   | Р               | STATE | 0001106627 | 3/24/2023  | СНК          |
| Tax ID                                              | 5401Z                         | 00877103 | 1              | 1102671 ABM JANITORIAL SERVICE | 1,704.19           | Υ           | N01  | 1                 | 1,704.19 | 62105   | Ρ               | STATE | 0001106627 | 3/24/2023  | СНК          |
| Tax ID                                              | 5401Z                         | 00877104 | 1              | 1103010 ABM JANITORIAL SERVICE | 1,514.84           | Y           | N01  | 1                 | 1,514.84 | 62105   | Ρ               | STATE | 0001106627 | 3/24/2023  | СНК          |
| View Results                                        | 5401Z                         | 00877105 | 1              | 1103179 ABM JANITORIAL SERVICE | 1,365.48           | Y           | N01  | 1                 | 1,365.48 | 62105   | Ρ               | STATE | 0001106627 | 3/24/2023  | СНК          |
|                                                     | 66020                         | 00231698 | 1              | DLISFY21CONWSD_01-4            | 3,332.77           | Y           | N01  | 1                 | 3,332.77 | 62701   | Ρ               | STATE | 0001106627 | 11/7/2023  | СНК          |
|                                                     | 52010                         | P0319532 | 1              | JANITORIAL SERVICES            | 564.81             | Υ           | N01  | 1                 | 564.81   | 62105   | Ρ               | STATE | 0001106627 | 11/15/2023 | СНК          |
|                                                     | 52010                         | P0323901 | 1              | OFFICE JANITORIAL              | 423.61             | Y           | N01  | 1                 | 423.61   | 62105   | Ρ               | STATE | 0001106627 | 11/30/2023 | СНК          |
|                                                     |                               |          |                |                                |                    |             |      |                   |          |         |                 |       |            |            |              |

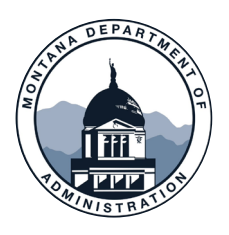

#### **Reviewing the Information**

|                          |            |        |           |      |                     |          |          |            |            |            | Pymnt  |       |              |
|--------------------------|------------|--------|-----------|------|---------------------|----------|----------|------------|------------|------------|--------|-------|--------------|
| Nama                     | Domit Vode | Vendor | Vchr Line | Line | Deser               | Withhold | Amount   | Payment    | Payment    | Desensited | Select | Stat/ | Bank Assount |
| Name                     | Remit Vhar | Seub   | AML       | Line | Descr               | Code     | Amount   | Reference  | Date       | Reconciled | Status | ACIN  | Dank Account |
| ABM INDUSTRY GROUPS LLC  | 0001106627 | STATE  | 1,624.44  | 1    | JANITORIAL SERVICES | N01      | 1,624.44 | 0028863967 | 8/18/2023  | 8/23/2023  | PAID   |       | СНК          |
| ABM INDUSTRY GROUPS LLC  | 0001106627 | STATE  | 1,075.84  | 1    | JANITORIAL SERVICES |          | 1,075.84 | 0028870799 | 8/24/2023  | 8/29/2023  | PAID   |       | СНК          |
| ABM INDUSTRY GROUPS LLC  | 0001106627 | STATE  | 1,624.44  | 1    | JANITORIAL SERVICES | N01      | 1,624.44 | 0029071621 | 10/2/2023  | 10/6/2023  | PAID   |       | СНК          |
| ABM INDUSTRY GROUPS LLC  | 0001106627 | STATE  | 358.61    | 1    | JANITORIAL SERVICES | N01      | 358.61   | 0029111877 | 10/18/2023 | 10/23/2023 | PAID   |       | СНК          |
| ABM INDUSTRY GROUPS LLC  | 0001106627 | STATE  | 564.81    | 1    | JANITORIAL SERVICES | N01      | 564.81   | 0029171478 | 11/17/2023 | 11/22/2023 | PAID   |       | СНК          |
| ABM INDUSTRY GROUPS, LLC | 0001106627 | STATE  | 1,624.44  | 1    | JANITORIAL SERVICES |          | 1,624.44 | 0028789590 | 7/26/2023  | 8/8/2023   | PAID   |       | СНК          |

In the query results shown, you will notice the variation in the withholding code information If ABM was paid for the same type of services for each payment, the withholding information should be consistent If you see a payment with a description that clearly indicates a service provided, but is not marked, you may want to investigate further

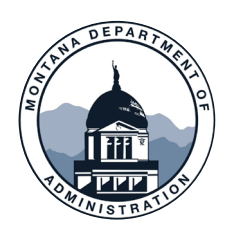

## 1099 Reporting: Adjust Withholding Screen

- Navigate to: Main Menu > Suppliers > 1099/Global Withholding > Maintain > Adjust Withholding
- Enter the Supplier ID and click search
- If more than one location is shown, check all to make sure you are not missing information
- No withholding adjustments allowed for prior years
- Adjustments will not reflect on original voucher screen

| Withholding Adjustment                                                    |                                               |                      |                               |     |  |  |  |  |
|---------------------------------------------------------------------------|-----------------------------------------------|----------------------|-------------------------------|-----|--|--|--|--|
| Find an Existing Value                                                    |                                               |                      |                               |     |  |  |  |  |
| <ul> <li>Search Criter</li> <li>Enter any information</li> </ul>          | <b>ria</b><br>ation you have and click Search | . Leave fields bla   | ink for a list of all values. |     |  |  |  |  |
| Recent Searches Choose from recent searches Searches Choose from saved    |                                               |                      |                               |     |  |  |  |  |
| *Supplier SetID = V STATE Q                                               |                                               |                      |                               |     |  |  |  |  |
| Supplier ID begins with v 0001106627                                      |                                               |                      |                               |     |  |  |  |  |
| S                                                                         | upplier Location begins with                  | •                    |                               |     |  |  |  |  |
|                                                                           |                                               | ons                  |                               |     |  |  |  |  |
| Search Clear Save Search                                                  |                                               |                      |                               |     |  |  |  |  |
| Search Results 2 results Supplier SetID "STATE", Supplier ID "0001106627" |                                               |                      |                               |     |  |  |  |  |
| Supplier<br>SetID                                                         | Supplier ID                                   | Supplier<br>Location | Supplier Name                 |     |  |  |  |  |
| STATE                                                                     | 0001106627                                    | 000001               | ABM INDUSTRY GROUPS           | , > |  |  |  |  |
| STATE                                                                     | 0001106627                                    | 000002               | ABM INDUSTRY GROUPS           | , > |  |  |  |  |

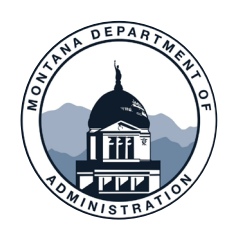

#### 1099 Reporting: Adjust Withholding Screen

| Search Criteria |          |          |                |    |
|-----------------|----------|----------|----------------|----|
| Business Unit   | <b>A</b> |          |                |    |
| Entity          | IRS Q    | Туре 🔍 🔍 | Start Date     |    |
| Jurisdiction    | FED Q    | Class Q  | End Date Searc | :h |
|                 |          |          |                |    |

- Enter the Business Unit, Type\*, and date range
  - \*Type is not a required field. You may wish to leave it blank in order to pull all reporting types for the supplier
- Click Search

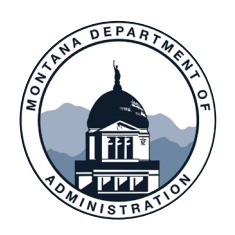

#### 1099 Reporting: Adjust Withholding Screen

| Adjustments          Image: Constraint of the second second seco | fo Payment Information | Adjustment Reason |       | 1-1 of 7 🗸 🕨 | ► View All |
|----------------------------------------------------------------------------------------------------|------------------------|-------------------|-------|--------------|------------|
| Short Name                                                                                                    | *Business Unit         | туре              | Class |              |            |
| Original                                                                                                    | 61080                  | 1099N             | 01    | +            | -          |

- Only the first line of results will populate. Select "View All" to see all results
- Click the expansion arrow to see all columns

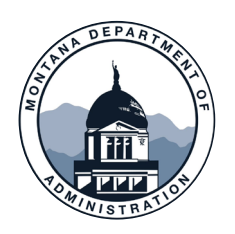

#### 1099 Reporting: Manually Add Withholding

- If there are no entries yet, enter your information on the first legacy line
- If there are existing entries, select the + on the far right of the last line in the series – this will create a blank line to make your entry

#### ✤ Never use the - to delete original lines

- Enter the BU that issued the payment, and it will auto-populate the full BU which may need to be adjusted to match the voucher information
- Select the correct withholding classification in the "Class" column
- Enter the payment amount
- Select the original payment date
- Include relevant information in the description regarding the original payment i.e. reference ID, the reason for the addition, initials, etc.

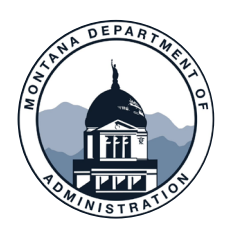

## 1099 Reporting: Manually Adjust Existing Withholding

- To adjust or remove existing withholding lines use the + on the line that you need to correct
- Reverse the original line completely, then add a third line with the correct amount or withholding class
- Below is an example of how to correctly change a payment's withholding class from M03 to M02
  - Adjustments can be made for incorrect BUs, WH class, and amounts
- NEVER delete a supplier's original entry line

| Short Name | ∗Business<br>Unit | ⁺Туре | Class | *Basis Amt | Payment Date | Bank Account | Method          | Payment Reference | Posted Date | Creation Date | User ID |
|------------|-------------------|-------|-------|------------|--------------|--------------|-----------------|-------------------|-------------|---------------|---------|
| Legacy     | 52010             | 1099M | 02    | 135.00     | 01/05/2023   |              |                 |                   | 03/09/2023  | 03/09/2023    | CFC761  |
| Legacy     | 52010             | 1099M | 03    | -135.00    | 01/05/2023   |              |                 |                   | 03/09/2023  | 03/09/2023    | CFC761  |
| Original   | 52010             | 1099M | 03    | 135.00     | 01/05/2023   | СНК          | System<br>Check | 0028153822        | 02/01/2023  | 02/01/2023    | CA2099  |
|            |                   |       |       |            |              |              |                 |                   |             |               |         |

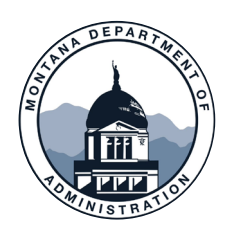

#### 1099 Reporting: Common Errors

- Selecting '1099' as the Withholding Type. This is no longer a valid type.
  - Please select 1099G, 1099M, or 1099N
- Marking a foreign vendor payment for withholding
  - Foreign vendor payments are generally not 1099 reportable
  - If you think one of your foreign vendor payments is 1099 reportable, please contact SAB and we will help you determine if it is
- Marking Payment Plus payments for withholding
  - SABHRS does not pick up PPlus payments so these can be ignored

|                                           | Look Up Type                          | > |
|-------------------------------------------|---------------------------------------|---|
| Withholding Entity<br>Withholding Type    | IRS begins with V                     |   |
| Search Clea<br>Search Results<br>View 100 | ar Cancel Basic Lookup                |   |
| Withholding Type                          | Description                           |   |
| 1099                                      | 1099 Withholding Do not use this type |   |
| 1099G                                     | Certain Government Payments           |   |
| 1099M                                     | 1099 Misc 2020                        |   |
| 1099N                                     | 1099 Nonemployee Compensation         |   |

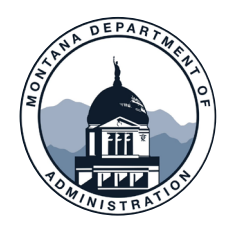

### **1099 Correction/Duplicate Request**

ServiceNow

• ServiceNow <u>1099 Correction/Duplicate Request</u> (Form 222)

- Used by agencies to request either a duplicate or correction to form 1099-MISC, 1099-NEC, or 1099-G after the deadline
- Upon completion, corrected form will be submitted to the IRS and mailed to the payee

| MONTANA | Knowledge Catalog Tickets 1 🛷 Agency (                                                           |
|---------|--------------------------------------------------------------------------------------------------|
|         | Home > All Catalogs > SAB Service Catalog > Payment Related Requests > 1099 Correction/Duplicate |
|         | 1099 Correction/Duplicate Form 222                                                               |
|         | STATEWIDE ACCOUNTING BUREAU                                                                      |

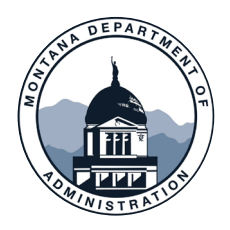

## **1099 Correction/Duplicate Request**

ServiceNow

ServiceNow 1099 Correction/Duplicate Request (Form 222)

Important to verify the information before submitting the request

Navigate to MT Payment Inquiry in SABHRS

o Main Menu>Reporting Tools>Query>Query Viewer

- MTAP\_PAYMENT\_DTL\_BY\_SUPPLIER
  - ✓BU
  - ✓ Voucher ID
  - ✓ Supplier ID
  - ✓ Withholding code
  - ✓ Payment Amount
  - ✓ Payment Reference ID
  - ✓ Payment Method
  - ✓Government Classification

Failure to report 1099-MISC/NEC to IRS = \$\$\$ penalty per 1099

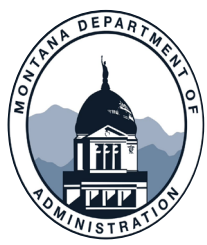

#### **THANK YOU!**

#### Thank you for watching!

## Questions? Please <u>Open a Case – SAB</u> in ServiceNow or call 406-444-3092